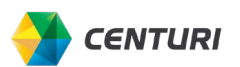

# **CREATE AND SUBMIT EXPENSE REPORT**

You can create expense reports for both Charge Card and Out-Of-Pocket expenses.

### **CHARGE CARD EXPENSE REPORT**

Follow the steps below to create and submit an expense report for a Charge Card **Report Type**.

- 1. Click the *Expense* tab; the *Manage Expenses* page displays.
- 2. Select Create New Report.

| SAP Concur 🖸    | Travel Expense     | e Approvals    | Reporting + | App Center | New Theme | i) Administration +   Help +<br>Profile + 👤 |
|-----------------|--------------------|----------------|-------------|------------|-----------|---------------------------------------------|
| Manage Expenses | View Transactions  | Processor +    |             |            |           |                                             |
| Manage Ex       | penses             |                |             |            |           |                                             |
| REPORT LIBRAI   | RY View: Active Re | eports v ?     |             |            |           |                                             |
|                 |                    |                |             | 00         |           |                                             |
|                 |                    |                |             |            |           | ?                                           |
| +<br>Create New | Report             |                |             |            |           |                                             |
|                 |                    |                |             |            |           |                                             |
|                 |                    |                |             |            |           |                                             |
| AVAILABLE EXP   | ENSES View: A      | All Expenses 🗸 |             |            |           |                                             |

3. Enter all required fields identified by a red asterisk.

To choose a **Report Type** click the dropdown and select either **Corporate Card Weekly** report or **Out-of-Pocket Expenses**. You must create a separate report for both instances they cannot be combined into the same report.

4. Select Report Type Corporate Card Weekly.

| Create New Report                                                                                                    |                                                                          |                                                          | ×                |
|----------------------------------------------------------------------------------------------------|--------------------------------------------------------------------------|----------------------------------------------------------|------------------|
| Report Name *         Concur Training         Logical System         (PE1CLNT010) Production client         CC-WBS Group *         Y       (CORPORATE) Corporate | Report Date *<br>08/01/2022<br>Company *<br>T ~ (US15) Centuri Group, In | Report Type * None Selected Corporate Card Weekly Report | * Required field |

5. Click the *Create Report* button.

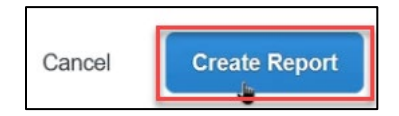

6. Click Add Expense.

| SAP Concur      | Travel      | Expense                     | Approvals | Reporting -     | App Center                                     |            |
|-----------------|-------------|-----------------------------|-----------|-----------------|------------------------------------------------|------------|
| Manage Expenses | View Transa | ctions Pro                  | Cessor -  |                 |                                                |            |
| Not Submitted   | raining (   | <u>\$0.00</u><br>Manage Rec | ceipts 🗸  |                 |                                                |            |
| Add Expense     | Edit        |                             |           |                 |                                                |            |
|                 |             |                             |           | Add expenses to | No Expenses<br>this report to submit for reimi | bursement. |
| 4               |             |                             |           |                 |                                                |            |

- 7. From the *Available Expenses* tab, select the checkboxes for the expenses you wish to include.
- 8. Click Add to Report.

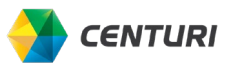

| ailab | 14<br>ble Expenses | +<br>Create New Expe | inse                                                 |                   |          |
|-------|--------------------|----------------------|------------------------------------------------------|-------------------|----------|
| Ξ     | Payment Type ↑↓    | Expense Type ↑↓      | Vendor Details ↑↓                                    | Date <del>≡</del> | Amount↑↓ |
|       | Corporate P-Card   | Undefined            | HOLIDAY<br>STATIONS 0196<br>Monticello,<br>Minnesota | 07/20/2022        | \$124.40 |
| •     | Corporate P-Card   | Undefined            | HOLIDAY<br>STATIONS 0196<br>Monticello,<br>Minnesota | 07/18/2022        | \$124.20 |
|       | Corporate P-Card   | Undefined            | SPEEDWAY<br>04791 9290 20<br>Lakeville, Minnesola    | 07/15/2022        | \$477.89 |

- 9. To create a new expense, click on the *Create New Expense* tab and select from the list or you can use the search capability to find the expense type you are looking for.
- **10.** In the *Expense Type* column click *Undefined* to select the correct *Expense Type*.

| SAP C                         | Concur IC                                       | Travel                      | Expense                                                                               | Approvals I  | Reporting <del>-</del> /                              | App Center                                                    |                                                                             | New Theme 🕕 | Admini                             | istration +   Helj                   |
|-------------------------------|-------------------------------------------------|-----------------------------|---------------------------------------------------------------------------------------|--------------|-------------------------------------------------------|---------------------------------------------------------------|-----------------------------------------------------------------------------|-------------|------------------------------------|--------------------------------------|
| UAI U                         |                                                 | 2                           |                                                                                       |              |                                                       |                                                               |                                                                             | o#(         |                                    | Profile 🔻 🕹                          |
| Manage                        | e Expenses                                      | View Tra                    | nsactions Proces                                                                      | ISOF -       |                                                       |                                                               |                                                                             |             |                                    |                                      |
| 0 /                           | Alerts: 1                                       | 2                           |                                                                                       |              |                                                       |                                                               |                                                                             |             |                                    | ~                                    |
| •                             |                                                 |                             |                                                                                       |              |                                                       |                                                               |                                                                             |             |                                    |                                      |
| one                           | cur T                                           | raining                     | \$726.49                                                                              | <b></b>      |                                                       |                                                               |                                                                             |             | Copy Report                        | Submit Report                        |
| -                             |                                                 |                             |                                                                                       | _            |                                                       |                                                               |                                                                             |             |                                    |                                      |
| t Subr                        | mitted                                          |                             |                                                                                       |              |                                                       |                                                               |                                                                             |             |                                    |                                      |
| ot Subr                       | mitted<br>stails 🗸                              | Print/Share N               | <ul> <li>Manage Receip</li> </ul>                                                     | ts 🗸         |                                                       |                                                               |                                                                             |             |                                    | (                                    |
| ot Subr<br>port Del<br>Add Ei | mitted<br>stails 🗸                              | Print/Share N               | <ul> <li>Manage Receip</li> </ul>                                                     | ts 🗸         |                                                       |                                                               |                                                                             |             |                                    | (                                    |
| ot Subr<br>port Del<br>Add E) | mitted<br>atails 🛩<br>Expense                   | Print/Share •               | <ul> <li>Manage Receip</li> <li>Delate</li> </ul>                                     | ts 👻<br>Cony |                                                       |                                                               |                                                                             |             |                                    | (                                    |
| ot Subr<br>port Det<br>Add E  | mitted<br>stails ❤<br>ixpense<br>Alerts †↓      | Print/Share 、<br>Receipt 1↓ | <ul> <li>Manage Receip</li> <li>Decide</li> <li>Payment Type 11</li> </ul>            | ts 🗸         | Allocate<br>Expense Type ↑↓                           | Combine Expenses<br>Vendor I                                  | Move to 🐱<br>Details 1J                                                     |             | Date 😇                             | Requested 1                          |
| ot Subr<br>port Del<br>Add E  | mitted<br>atails ❤<br>axpense<br>Alerts ↑↓<br>● | Print/Share ×               | Manage Receip     Dotate     Payment Type 1     Corporate P-Card                      | ts 🗸<br>Capy | Ailocate<br>Expense Type ↑↓<br>Undgfined              | Combine Expenses<br>Vendor I<br>HOLIDA<br>Montcello           | Move to S<br>Details 1↓<br>Y STATIONS 0196<br>Minnesota                     |             | Date च<br>07/20/2022               | Requested 1<br>\$124.40              |
| Add E                         | mitted<br>stails ~<br>expense<br>Alerts †↓<br>0 | Print/Share ><br>Receipt 11 | Manage Receip     Delete     Payment Type 1     Corporate P-Card     Corporate P-Card | ts 🗸<br>Copy | Attocate<br>Expense Type 1<br>Undgfined<br>Undefined  | Combine Expenses<br>Vendor I<br>HOLIDA<br>HOLIDA              | Mare to se<br>Details 14<br>Y STATIONS 0196<br>Minnescoa<br>Y STATIONS 0196 |             | Date 〒<br>07/20/2022<br>07/18/2022 | Requested 1<br>\$124.40<br>\$124.20  |
| ot Subr<br>port Del<br>Add En | mitted<br>atails ~<br>Expense<br>Alerts 11<br>9 | Print/Share ×               | Manage Receip Payment Type 13 Corporate P-Card Corporate P-Card                       | ts V<br>Copy | Allocate<br>Expense Type 12<br>Undqfinod<br>Undefined | Combine Expenses<br>Vendor I<br>HOLIDA<br>Montcello<br>HOLIDA | More to se<br>Details 11<br>Minnesota<br>Minnesota                          |             | Date ₹<br>07/20/2022<br>07/18/2022 | Requested 12<br>\$124.40<br>\$124.20 |

 $\frac{1}{\sqrt{2}}$  Notice the *Alerts* for the expense that require action.

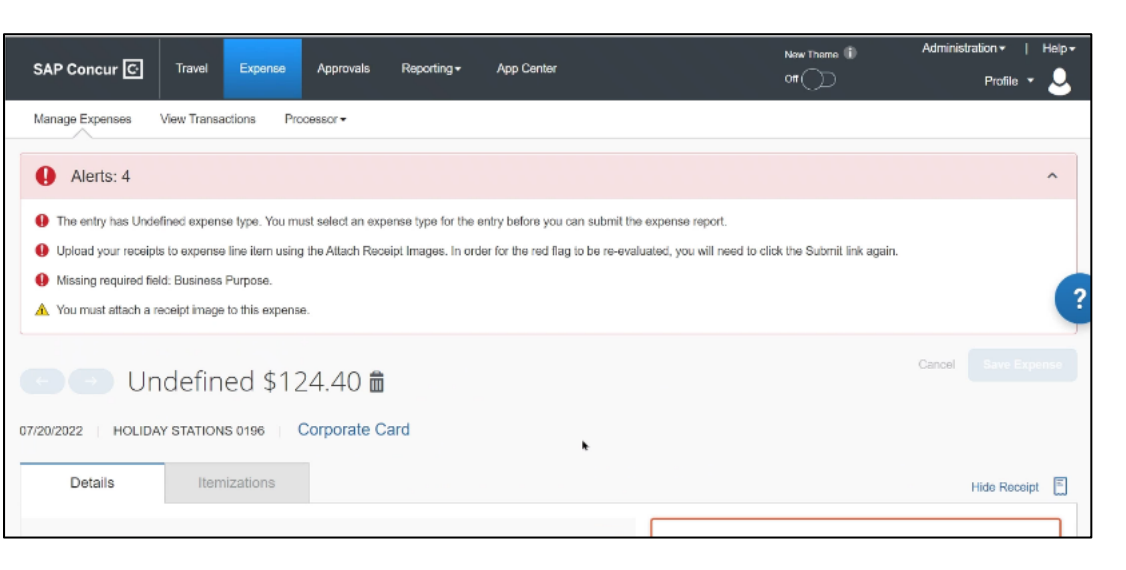

1. Select an *Expense Type* from the dropdown.

Use the field dropdown arrow to reveal a list to choose from. You can also search by typing the expense type in the field, which will provide a list to choose from.

| Allocate Expense Type * Undefined Fuel On-Road Fleet Fuel Rental Cars Fuel Rented Equip Parking | 0 0           |
|-------------------------------------------------------------------------------------------------|---------------|
| Exponse Type * Undefined Fuel On-Road Fiee( Fuel Rented Cars Fuel Rented Equip Parking          | 20140-0012-00 |
| Expense Type * Undefined Fuel On-Road Fleet Fuel Rented Cars Fuel Rented Equip Parking          | * Required    |
| Undefined Fuel On-Road Fleet Fuel Rental Cars Fuel Rented Equip Parking                         |               |
| Fuel On-Road Fleet                                                                              |               |
| Fuel Rental Cars<br>Fuel Rented Equip<br>Parking                                                | î.            |
| Fuel Rented Equip<br>Parking                                                                    |               |
| Parking                                                                                         | Ī             |
| Parking                                                                                         | -             |
|                                                                                                 | _             |
| Prev Maint-Fleet/Const Equip                                                                    |               |

A Business Purpose should state the reason for incurring the expense.

2. Enter a *Business Purpose*.

CENTURI

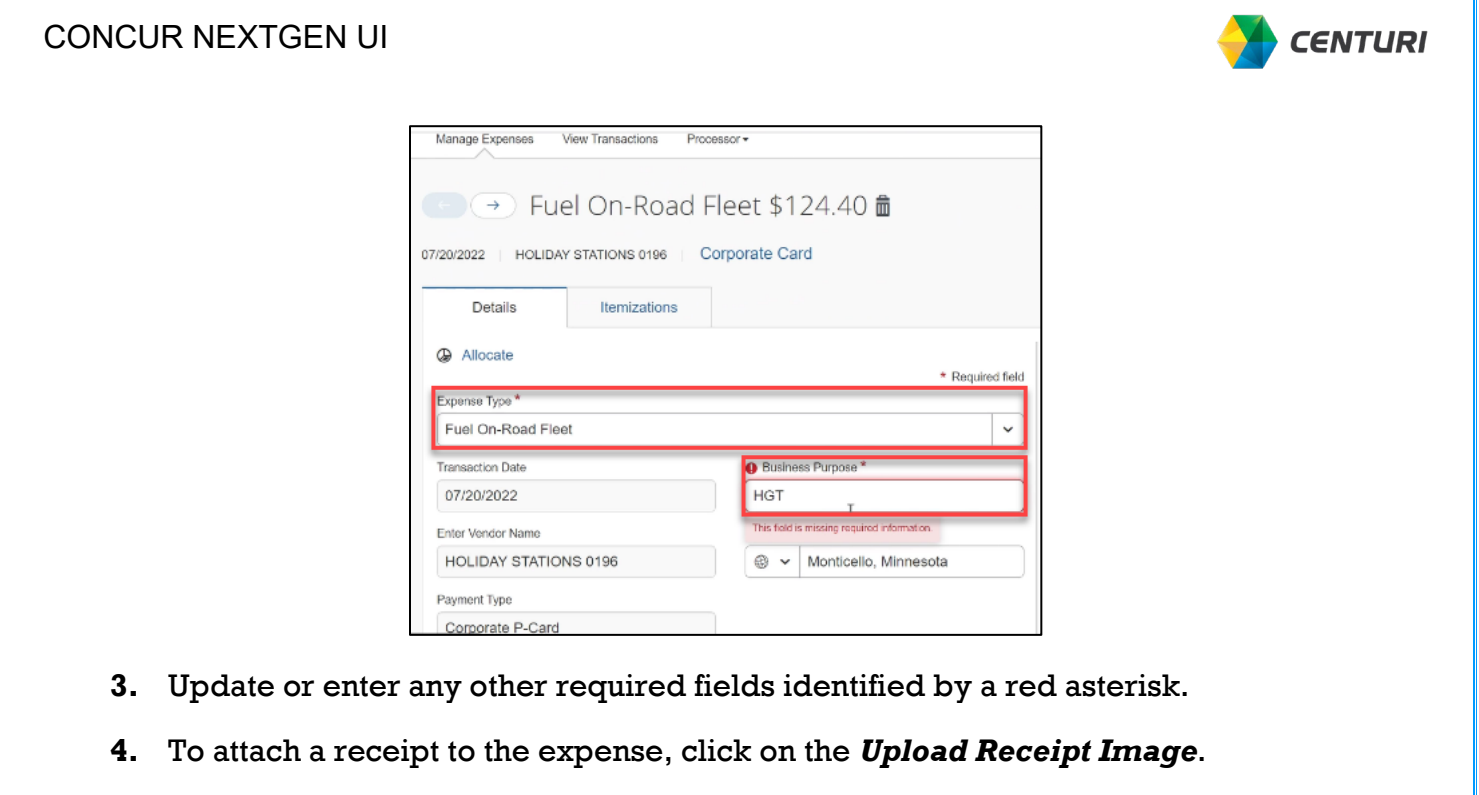

|                                             |                      | niosonger Lad |
|---------------------------------------------|----------------------|---------------|
| * Required field                            |                      |               |
| ·                                           |                      |               |
| Business Purpose *                          |                      |               |
| нот                                         |                      |               |
| This field is missing required information. |                      |               |
| Monticello, Minnesota                       |                      | 2             |
|                                             | Upload Receipt Image |               |
| Currency                                    |                      |               |
| US, Dollar                                  |                      |               |
| Company* 2                                  |                      |               |
| ▼ ~ (US15) Centuri Group, Inc.              |                      |               |
| CC-WBS Croup *                              |                      |               |

- 5. Locate and click on applicable receipt in available receipts section.
- 6. Click Attach.

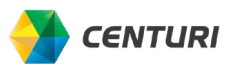

|                                                  | Uploaded: 07/28/2022 11:3                     | Uploaded: 07/28/2022 11:3                                                                                                    |
|--------------------------------------------------|-----------------------------------------------|----------------------------------------------------------------------------------------------------|
| <u>↑</u> Upload Receipt Image 5MB limit per file | Name<br>Name<br>Name<br>Name<br>Attach QviowO | Attach View                                                                                                    |
| 9.97.jpg<br> ploaded: 07/22/2022 4:08 PM         | DK.pdf<br>Uploaded: 07/22/2022 4:07 PM        | AF0E0377F96F3A1DAE67<br>Uploaded: 07/18/2022 6:10 PM                                                                                                    |
|                                                  |                                               | Mar Jamos<br>122-091<br>mentes<br>mentes<br>mentes<br>tanjana, ne sub<br>negativa negativa<br>negativa<br>negativ<br>neg |
| Attach View                                      | Attach View                                   | Attach View                                                                                                    |

7. Click Save Expense.

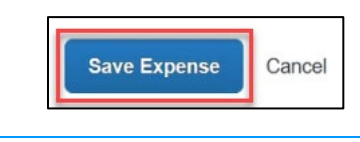

You can also attach a receipt in the *Add Expense* section.

8. Click the *Attach* icon in the *Receipt Column* to attach a receipt to the expense.

|          |             |               |                                 | A         | Desertion         | A 0                  |                                  | New Theme 🕕 | Administral | ion ≠     | Help • |
|----------|-------------|---------------|---------------------------------|-----------|-------------------|----------------------|----------------------------------|-------------|-------------|-----------|--------|
| SAP      | Concur [    |               | Expense                         | Approvais | Reporting •       | App Center           |                                  | on 💭        |             | Profile - | 2      |
| Mana     | ge Expenses | s View Tran   | nsactions Proc                  | essor •   |                   |                      |                                  |             |             |           |        |
| 0        | Alerts: 1   | 0             |                                 |           |                   |                      |                                  |             |             |           | ~      |
| Cor      | ncur T      | raining       | \$726.4                         | 9 🛍       |                   |                      |                                  | Co          | py Report   | Submit Re | port   |
| Not Su   | bmitted     |               |                                 |           |                   |                      |                                  |             |             |           | 2      |
| Report D | Details 🗸   | Print/Share V | <ul> <li>Manage Rece</li> </ul> | aipts 🗸   |                   |                      |                                  |             |             |           |        |
| Add      | Expense     |               |                                 |           |                   |                      |                                  |             |             |           |        |
|          | Alerts †↓   | Receipt↑↓     | Payment Type 1                  |           | Expense Type †↓   | Vendor               | Details †↓                       | Date        | Ŧ           | Request   | ed↑↓   |
|          | 0           |               | Corporate P-Care                | i         | Fuel On-Road Flee | t HOLID/<br>Monticel | AY STATIONS 0196<br>o, Minnesota | 07/20       | 3/2022      | \$124     | 1.40   |
|          | 0           |               | Corporate P-Caro                | i .       | Undefined         | HOLID                | AY STATIONS 0196<br>o. Minnesota | 07/18       | 3/2022      | \$124     | 1.20   |

9. Locate the applicable receipt and click *Attach*.

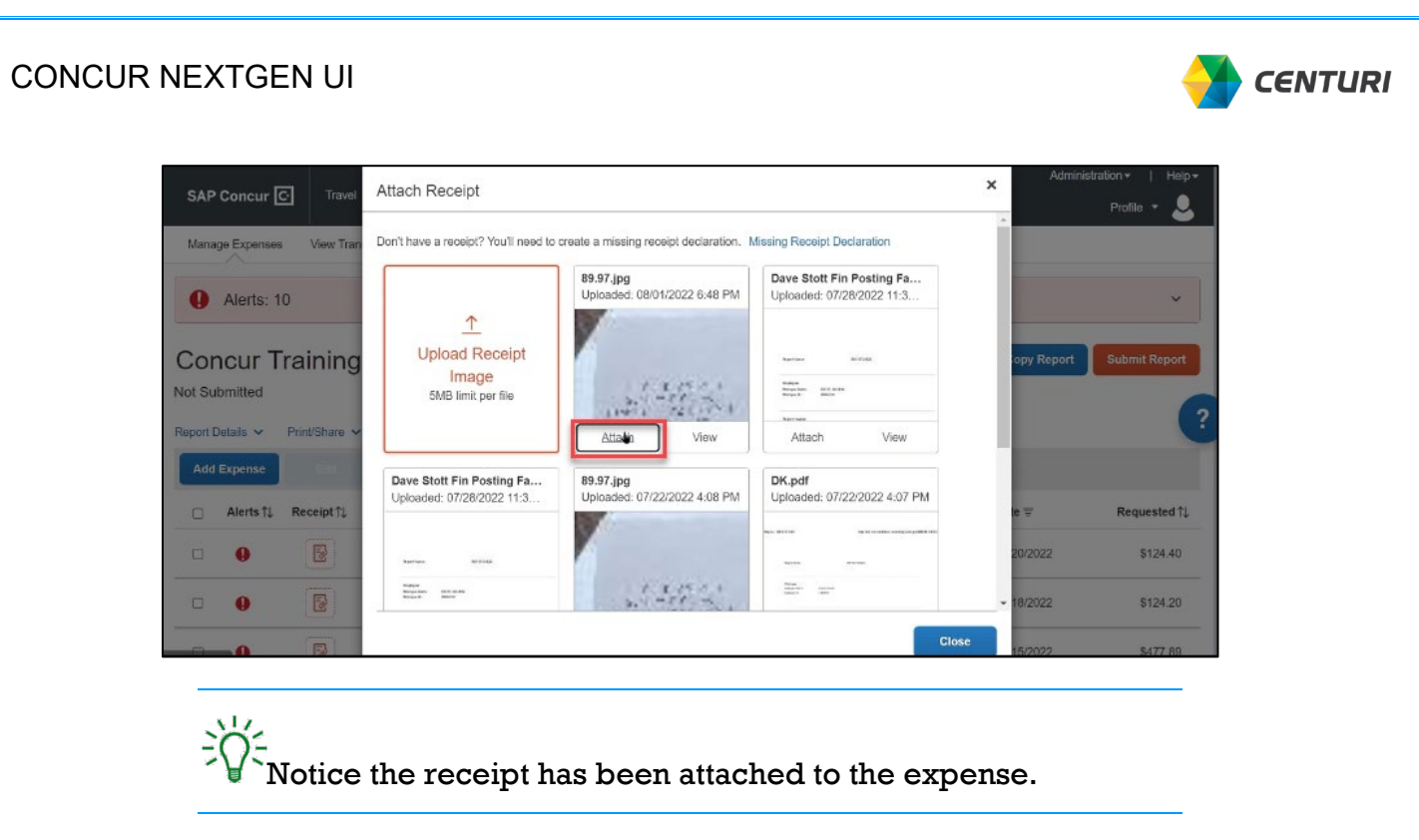

- **10.** Follow the same steps to add other expenses to the report.
- 11. Click the *Submit Report* button once all expenses are saved and all *Alerts* are cleared.

|                            | _           |                                                                                                    |           |           |             |               |                                                | New Theme 🕕 | Adminis     | tration 🕶 🕴 | Help▼ |
|----------------------------|-------------|----------------------------------------------------------------------------------------------------|-----------|-----------|-------------|---------------|------------------------------------------------|-------------|-------------|-------------|-------|
| SAP                        | Concur 🖸    | Travel                                                                                                    | Expense   | Approvals | Reporting + | App Center    |                                                | •••         |             | Profile 🔻   |       |
| Manag                      | e Expenses  | View Transac                                                                                                    | tions Pro | Cessor -  |             |               |                                                |             |             |             |       |
| Con<br>Not Sub<br>Report D | omitted     | <u>ining </u> \$                                                                                                    | 848.9     | 9 💼       |             |               |                                                |             | Copy Report | Submit R    | eport |
| Add                        | Expense     |                                                                                                    |           |           |             |               |                                                |             |             |             | ?     |
|                            | Comments ↑↓ | Receipt↑↓                                                                                                    | Payment T | ype1↓     | Expense Typ | pe †↓         | Vendor Details †↓                              |             | Date 😇      | Reques      | ted↑↓ |
|                            |             | and the second second s | Corporate | P-Card    | Fuel On-Roa | d Fleet       | HOLIDAY STATIONS 0196<br>Monticello, Minnesota |             | 07/20/2022  | \$12        | 4.40  |
|                            |             | 語の死                                                                                                    | Corporate | P-Card    | Fuel On-Roa | d Fleet       | HOLIDAY STATIONS 0196<br>Monticello, Minnesota |             | 07/18/2022  | \$12        | 4.20  |
|                            |             | 12                                                                                                    | Corporate | P-Card    | Fuel Rented | Equip         | SPEEDWAY 04791 9290 20<br>Lakevile, Minnesota  |             | 07/15/2022  | \$47        | 7.89  |
|                            |             |                                                                                                    |           |           | ~           | Expense saved | THE HOME DEDOT #2840                           |             |             |             |       |

- 12. You will receive a User Electronic Agreement message to certify your submission.
- 13. Click the *Accept & Continue* button.

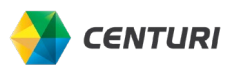

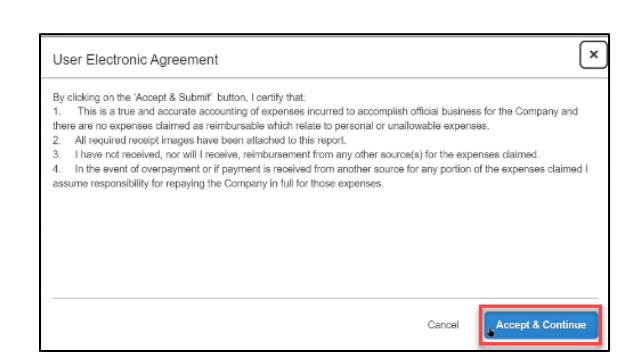

Review the *Report Total* popup screen and click the *Submit Report* button. 14.

| Company Pays      | E                             | mployee Pa | ays                     |
|-------------------|-------------------------------|------------|-------------------------|
| \$0.00            | \$848.99 \$                   | 0.00       |                         |
| Employee          | Card (Corporate P- C<br>Card) | Company    |                         |
|                   |                               |            |                         |
| Amount Total:     | Due Employee                  |            | Oweri Company           |
| \$848.99          | \$0.00                        |            | \$0.00                  |
|                   | Amount Due (Corpora           | ite P-     |                         |
|                   | Card):<br>\$848.00            |            |                         |
|                   |                               |            |                         |
| Requested Amount: | Total Paid By Compa           | any:       | Total Owed By Employee: |
| \$848.99          | \$848.99                      |            | \$0.00                  |
|                   |                               |            |                         |

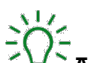

CONCUR NEXTGEN UI

 $= \int_{-\infty}^{+\infty} \frac{1}{2} A$  message stating the report submitted appears.

| Report Status    |    | ×   |
|------------------|----|-----|
| Report Submitted |    |     |
|                  | CI | ose |

You can see the report has been submitted and awaiting approval on the Expense page under the Manage Expenses tab. You can click on the submitted report to view or make as changes as needed.

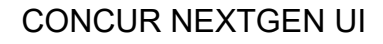

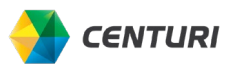

| SAP Concur C                 | Travel      | Expense     | Approvals              | Reporting -    | App Cente | ər |  |
|------------------------------|-------------|-------------|------------------------|----------------|-----------|----|--|
| Manage Expenses              | View Transa | actions Pro | Cessor -               |                |           |    |  |
| Manage Expenses              |             |             |                        |                |           |    |  |
| REPORT LIBRAR                |             |             |                        |                |           |    |  |
|                              |             |             |                        | 09/0           | 4/20/22   |    |  |
|                              |             |             | SOBMITTED              |                | 172022    |    |  |
| +                            |             |             | Concur Trair           | ning           |           |    |  |
| Create New                   | Report      |             | \$848.99               |                |           |    |  |
|                              |             |             | Submitted & Per<br>MAT | nding Approval |           |    |  |
| Displayed reports: 1, Total: | 1           |             |                        | •              |           |    |  |

## **OUT-OF-POCKET EXPENSES**

If you use your own funds to pay for an expense, an Out-Pocket-Expense must be created.

Follow the steps below to create and submit an expense report for an Out-Of-Pocket **Report Type**.

- 1. Click the *Expense* tab; the *Manage Expenses* page displays.
- 2. Select Create New Report.

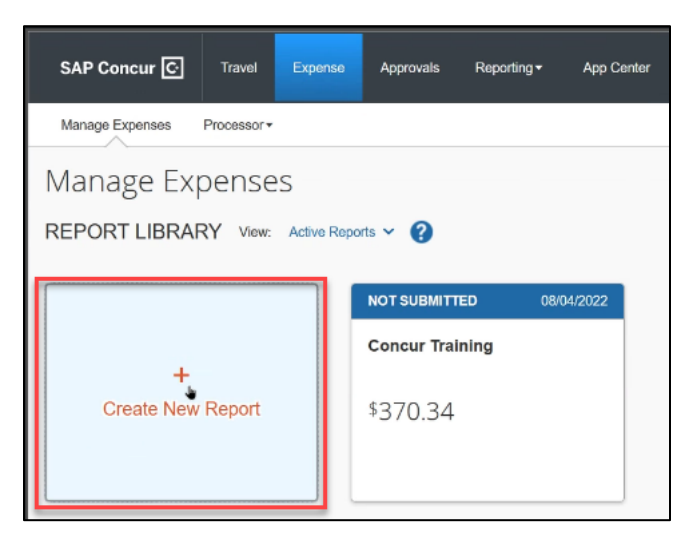

- 3. Enter all required fields identified by a red asterisk.
- 4. Select Report Type Out-of-Pocket.

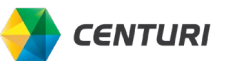

| Report Name *                  | Report Date *        | Re          | sport Type *                   | * Required field |
|--------------------------------|----------------------|-------------|--------------------------------|------------------|
| Concur Training                | 08/10/2022           | 1           | None Selected                  | ~                |
|                                |                      |             | None Selected                  |                  |
| ogical System                  | Company*             | 0           | Corporate Card Weekly Report   |                  |
| (PE1CLNT010) Production client | 🔻 🖌 (US15) Centuri ( | Group, Inc. | Out-of-Pocket <b>E</b> xpenses |                  |
| CC-WBS Group *                 | 0                    |             |                                |                  |

5. Click the *Create Report* button.

| Cancel | Create Report |
|--------|---------------|
|        |               |

6. Click Add Expense.

| Manage Expense   | es Processor <del>•</del> |             |          |
|------------------|---------------------------|-------------|----------|
| Concur           | Fraining                  | \$0.00      | <b>m</b> |
| Report Details 🗸 | Print/Share 🗸             | Manage Reco | eipts 🗸  |
| Add Expense      | Edit                      | Delete      | Сору     |

- 7. Click the Create New Expense tab.
- 8. Select an appropriate *Expense Type* from the dropdown.

Use the field dropdown arrow to reveal a list to choose from. You can also search by typing the expense type in the field, which will provide a list to choose from.

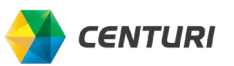

| dd Expense                             |                         |  |
|----------------------------------------|-------------------------|--|
| 0<br>Available Expenses                | +<br>Create New Expense |  |
| Search for an exper                    | ise type                |  |
| Meeting/Conference                     | ence Room Rental        |  |
| Rental - Corpora                       | te Housing              |  |
| Spousal Travel/L                       | odging                  |  |
| <ul> <li>02. Transportation</li> </ul> | on                      |  |
| Airfale                                |                         |  |
| Airline Fees                           |                         |  |
| Car Rental                             |                         |  |
|                                        |                         |  |

9. Update or enter any other required fields identified by a red asterisk. Select Out-of-Pocket from the *Payment Type* dropdown menu if not populated.

| $\frac{1}{2}$ The Transaction Date is the date of purchase. |
|-------------------------------------------------------------|
|                                                             |

CONCUR NEXTGEN UI

| Expense Type *              |   |                         |   |
|-----------------------------|---|-------------------------|---|
| Airfare                     |   |                         | , |
| Transaction Date *          |   | Business Purpose *      |   |
| 08/01/2022                  |   | Travel to Riggs Distler |   |
| Ticket Number               |   | Vendor *                |   |
|                             |   | Alaska Airlines         | ~ |
| Airline Travel Service Code |   | City of Purchase        |   |
| Coach Class                 | ~ | • •                     |   |
| Payment Type *              |   |                         |   |
| Out-of-Pocket               | ~ |                         | ٠ |
| Amount *                    |   | Currency *              |   |
| 200.00                      |   | US, Dollar              | ~ |

**10.** You can provide additional information in the *Comments* section.

| Cost Object Type *         Image: Cost Center | Cost Object ID*         Image: Cost Object ID*           T ~ (US159100) CENTURI ACCO |
|-----------------------------------------------|--------------------------------------------------------------------------------------|
| Comment<br>Board Meeting at Cherry Hill       | ji,                                                                                  |
| Save Expense Save and Add Another Cr          | ancel                                                                                |

11. To attach a receipt to the expense, click on the Upload Receipt Image.

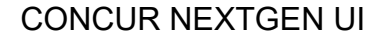

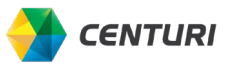

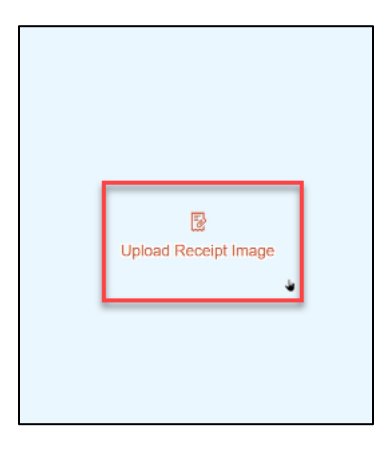

- **12.** Locate and click on the applicable receipt or upload support in the *Available Receipts* section.
- 13. Click Attach.

|                                           | Uploaded: 07/28/2022 11:3              | Uploaded: 07/28/2022 11:3                                                                                                    |
|-------------------------------------------|----------------------------------------|----------------------------------------------------------------------------------------------------|
| <u>↑</u><br>Upload Receipt                | Nation Alfini                          | Kartus STER                                                                                                    |
| 5MB limit per file                        | Naga<br>Magada all Bata<br>Magada Bata | Rapan<br>Manana Mila Mala<br>Mala Mila                                                                                                    |
|                                           | Attach QviewO                          | Attach View                                                                                                    |
| 89.97.jpg<br>Uploaded: 07/22/2022 4:08 PM | DK.pdf<br>Uploaded: 07/22/2022 4:07 PM | AF0E0377F96F3A1DAE67<br>Uploaded: 07/18/2022 6:10 PM                                                                                                    |
|                                           |                                        | And Shares<br>122-43<br>WEIGHT<br>WEIGHT<br>WEIGH |
| Attach View                               | Attach View                            | Attach View                                                                                                    |

14. Click *Save Expense* add your Out-of-Pocket expense.

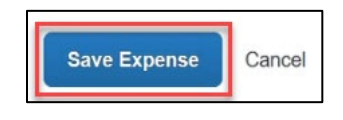

Notice the receipt has been attached to the expense. If a comment was added to the expense a callout icon will be on the expense line.

**15.** Follow the same steps to add other expenses to the report.

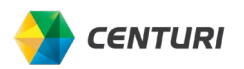

16. Click the *Submit Report* button once all expenses are saved and all *Alerts* are cleared.

| Cor<br>Not Sul | ICUI TIAi<br>bmitted<br>Xetails ~ Print | ning \$<br>/Share ~ | 512.00 f        | Ď |            |         |                   | Copy Report | Submit Report |
|----------------|-----------------------------------------|---------------------|-----------------|---|------------|---------|-------------------|-------------|---------------|
| Add            | Expense                                 |                     |                 |   |            |         |                   |             |               |
|                | Comments †↓                             | Receipt†↓           | Payment Type ↑↓ |   | Expense 7  | Гуре †↓ | Vendor Details †↓ | Date 😇      | Requested †↓  |
|                |                                         |                     | Out-of-Pocket   |   | Office Sup | plies   | Office Depot      | 08/02/2022  | \$12.00       |
|                | <b>9</b>                                |                     | Out-of-Pocket   |   | Airfare    |         | Alaska Airlines   | 08/01/2022  | \$200.00      |
|                |                                         |                     | Out-of-Pocket   |   | Hotel      |         | Marriott Hotels   | 07/17/2022  | \$300.00      |
|                |                                         |                     |                 |   |            |         |                   |             | \$512.00      |

- 17. You will receive a User Electronic Agreement message to certify your submission.
- 18. Click the *Accept & Continue* button.

| User Electronic Agreement                                                                                                    | ×                                                                                                    |
|----------------------------------------------------------------------------------------------------|----------------------------------------------------------------------------------------------------|
| By clicking on the 'Accept & Submit' button, I certify that:<br>1. This is a true and accurate accounting of expenses incurred to accomplish official<br>there are no expenses claimed are irribursable which relate to personal or unallowable<br>2. All required receipt images have been attached to this report.<br>3. Ihave not received, nor will receive, reinbursement from any other source(s) or<br>4. In the event of overpayment or if payment is nesived from another source for any<br>assume responsibility for repaying the Company in full for those expenses. | business for the Company and<br>expanses.<br>the expanses claimed.<br>portion of the expenses claimed I |
| Ca                                                                                                    | Accept & Continue                                                                                       |

19. Review the *Report Total* popup screen and click the *Submit Report* button.

| Report Totals                  |                                                                 | ×                       |
|--------------------------------|-----------------------------------------------------------------|-------------------------|
| Company Pays<br>\$<br>Employee | S Card (Corporate P-<br>Card) Company                           | Pays                    |
| Amount Total:                  | Due Employee:<br>\$<br>Amount Due (Corporate P-<br>Card):<br>\$ | Owed Company:           |
| Requested Amount:<br>\$        | Total Paid By Company:                                          | Total Owed By Employee: |
|                                |                                                                 | Cancel Submit Report    |

 $= \int_{-\infty}^{1/2} A$  message stating the report submitted appears.

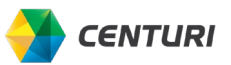

| Report Status                          | ×     |
|----------------------------------------|-------|
| ✓Report Submitted Concur Training ↓ \$ |       |
|                                        | Close |

You can see the report has been submitted and awaiting approval on the *Expense* page under the *Manage Expenses* tab. You can click on the submitted report to view or make changes as needed.

| SAP Concur C                                  | Travel | Expense | Approvals               | Reporting -    | App Center |  |  |
|-----------------------------------------------|--------|---------|-------------------------|----------------|------------|--|--|
| Manage Expenses View Transactions Processor - |        |         |                         |                |            |  |  |
| Manage Expenses                               |        |         |                         |                |            |  |  |
| REPORT LIBRARY View: Active Reports V         |        |         |                         |                |            |  |  |
|                                               |        |         | SUBMITTED               | ດຍາ            | 1/2022     |  |  |
|                                               |        |         | Concur Trair            | ning           |            |  |  |
| Create New                                    | Report |         | \$                      |                |            |  |  |
|                                               |        |         | Submitted & Per<br>MATT | nding Approval |            |  |  |
| Displayed reports: 1, Total: 1                |        |         |                         |                |            |  |  |